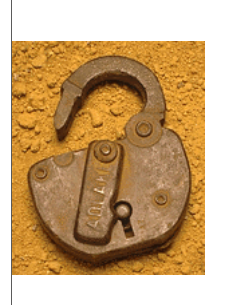

## **Complex Signature IDS**

Correlating System and Application Logs with Traffic Traces and IDS Alerts

Mike Poor mike@digitalguardian.net

All slides ©2003 Michael Poor

# The Dilemma

- Network 'Attack' Detection Systems PROS:
  - very complex
  - "good" at detecting attacks
  - real time performance and speed
  - CONS
  - Systems will not indicate whether attack was successful or not
  - Overwhelming amounts of alerts

## Objectives

- iptables log analysis
- ♦ tcpdump audit trail
- Microsoft Event Viewer
- Web server log data
- Snort alert processing
- Syslog signatures
- Correlation of data

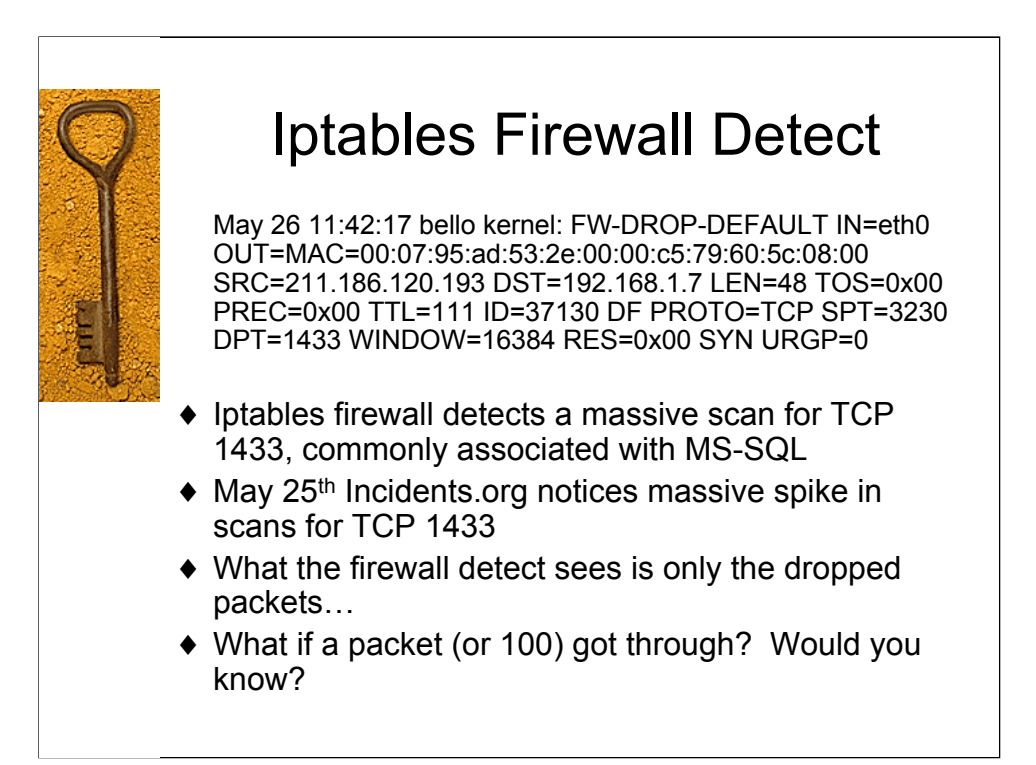

May 26 11:42:17 bello kernel: FW-DROP-DEFAULT IN=eth0 OUT= MAC=00:07:95:ad:53:2e:00:00:c5:79:60:5c:08:00 SRC=211.186.120.193 DST=192.168.1.7 LEN=48 TOS=0x00 PREC=0x00 TTL=111 ID=37130 DF PROTO=TCP SPT=3230 DPT=1433 WINDOW=16384 RES=0x00 SYN URGP=0 May 26 11:42:17 bello kernel: FW-DROP-DEFAULT IN=eth0 OUT= MAC=00:07:95:ad:53:2e:00:00:c5:79:60:5c:08:00 SRC=211.186.120.193 DST=192.168.1.4 LEN=48 TOS=0x00 PREC=0x00 TTL=111 ID=37131 DF PROTO=TCP SPT=3227 DPT=1433 WINDOW=16384 RES=0x00 SYN URGP=0 May 26 11:42:17 bello kernel: FW-DROP-DEFAULT IN=eth0 OUT= MAC=00:07:95:ad:53:2e:00:00:c5:79:60:5c:08:00 SRC=211.186.120.193 DST=192.168.1.10 LEN=48 TOS=0x00 PREC=0x00 TTL=112 ID=37134 DF PROTO=TCP SPT=3233 DPT=1433 WINDOW=16384 RES=0x00 SYN URGP=0

Check the initial Handlers Diary at Incidents.org

(http://www.incidents.org/diary/diary.php?id=156) for more information on traffic spikes relating to the SQL-Snake worm. This particular worm exploited machines running MS-SQL Server which have 'SA' accounts with no password.

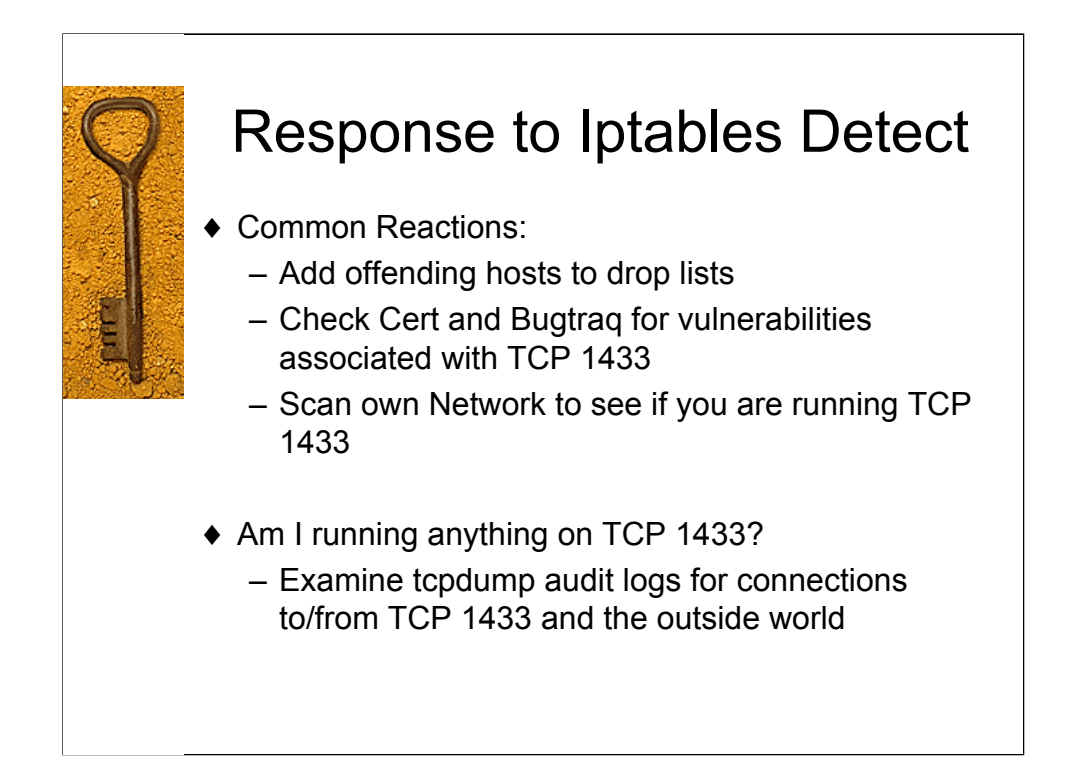

The common reactions to scans run the gamut from "its just a scan... why should I worry about a scan" to "lets automatically block any ip that scans us". Both are naïve, and in my opinion wrong. Blocking offending hosts based on analysis of inappropriate network activity is perfectly acceptable, but auto-blocking sets one up for a serious DOS attack. Not paying attention to scans will cost you dearly in lost information gathering on your enemy at the gate.

We can learn many things from scanning activity. If the scan is for a specific service, we can make the assumption that the attacker has an exploit for that service, or that he/she is looking for a backdoor into your systems. If they are scanning for a specific service that is only found on one operating system, the attackers probably have a method of compromising that O.S.

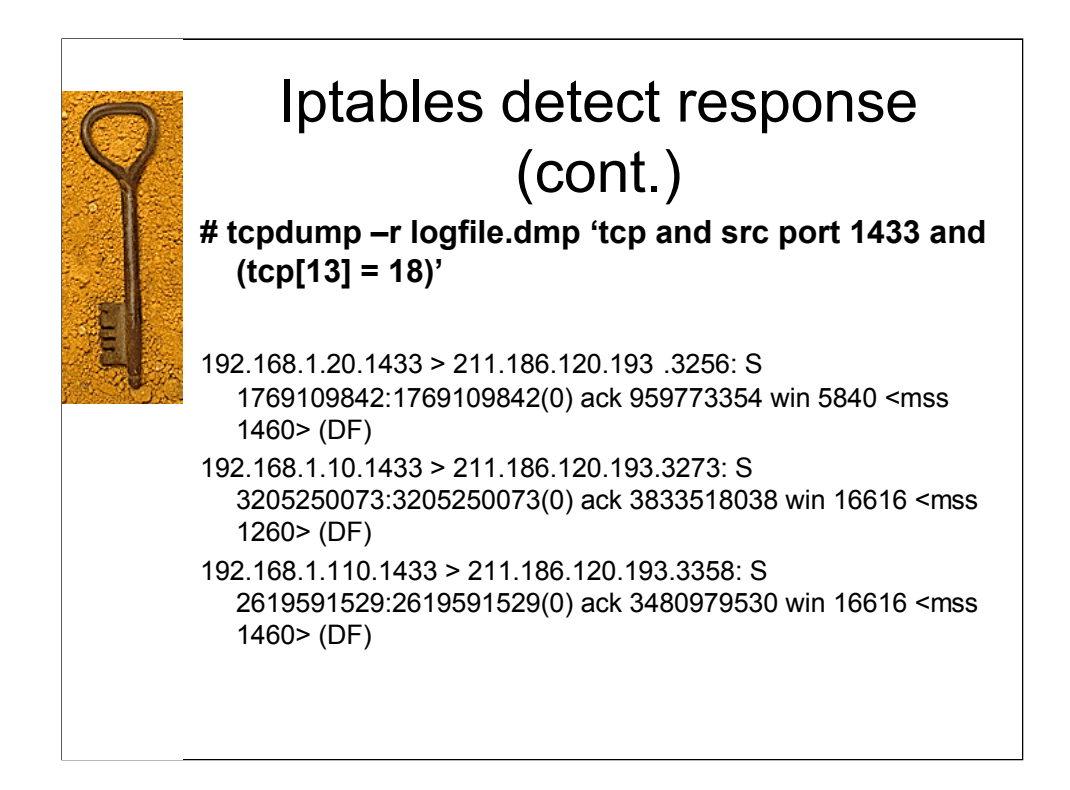

What we have done here is read in a binary (pcap format) format log file named logfile.dmp looking for all machines that sent a SYN/ACK packet from a source port of 1433.

Now that we have a list of potentially compromised machines, the System Administrator can now don the hat of the Incident Handler and isolate those machines and assess the level of compromise. The next steps would certainly be to run forensic tools on the machines, gather recovery information from Cert, Security Focus, Incidents.org asd other security information sources.

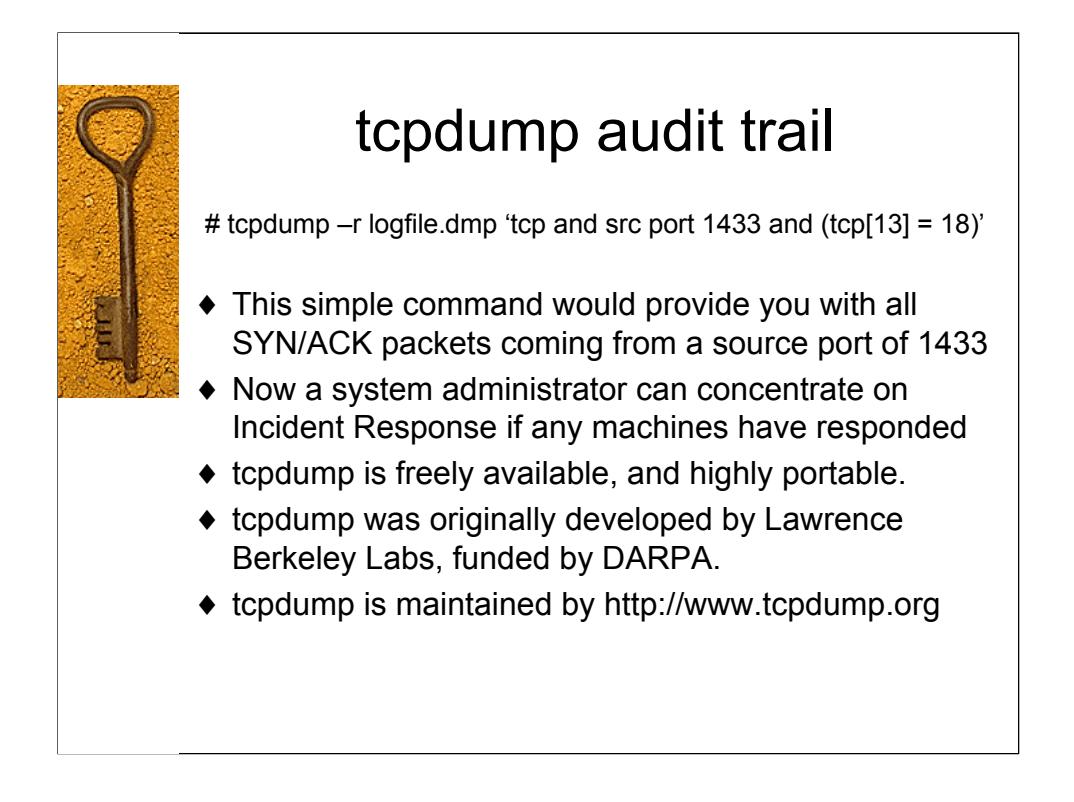

A simple cursory knowledge of BPF filter creation can give an IDS analyst awesome power to extract and analyze events of interest on the network. In the case of the above filter:

#### 'tcp and src port 1433 and (tcp[13] = 17)'

we are looking for tcp packets, coming from a source port of 1433, that have a value of 3 in the  $13^{th}$  byte offset from zero of the tcp header. This field corresponds with the tcp flags field, and the two least significant bits are the SYN and the ACK, as shown below.

128 64 32 16 8 4 2 1 RES | RES | URG | ACK | PSH | RST | SYN | FIN

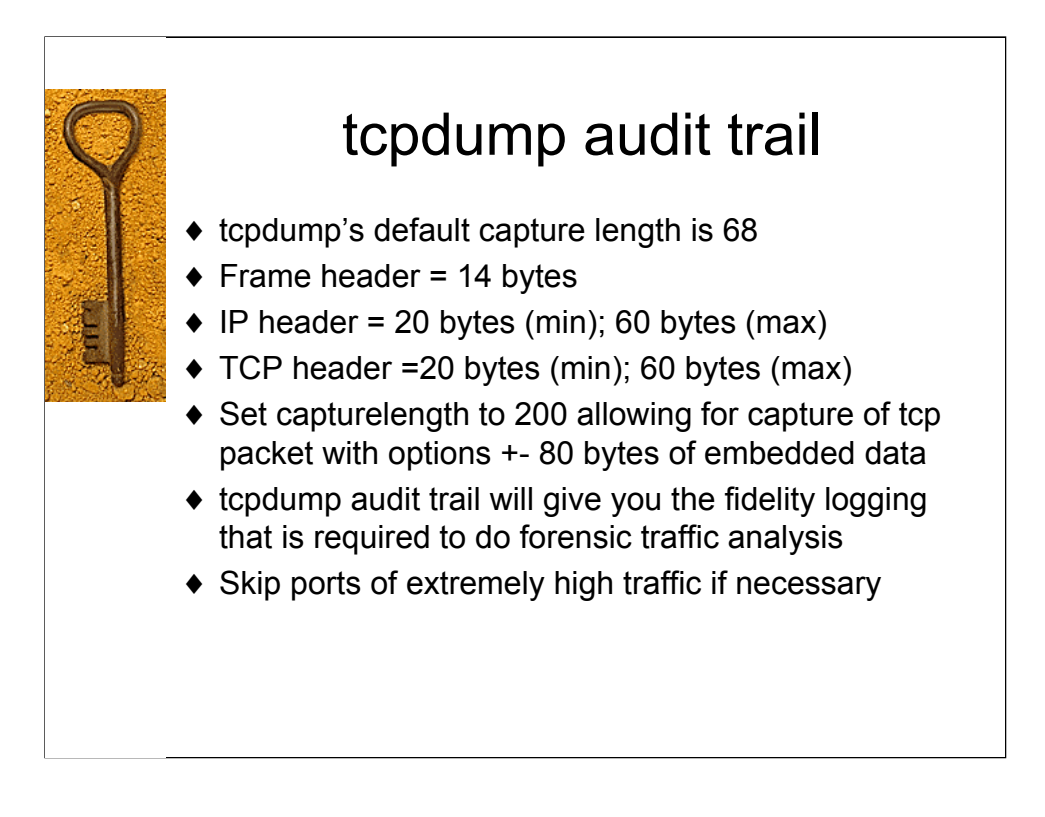

The main concerns when setting up a tcpdump audit trail is: how much data can/should we capture? We need to capture enough data to establish whether or not connections took place, and give us a general idea of what took place during that connection.

It is not necessary on the other hand to capture every byte of data in and out of your networks. Perhaps you have a web server farm that is well monitored by other technologies (NIDS, syslog logging facility, and webserver logs). You may wish to exclude TCP port 80 from your captures (this should eliminate your heaviest burden).

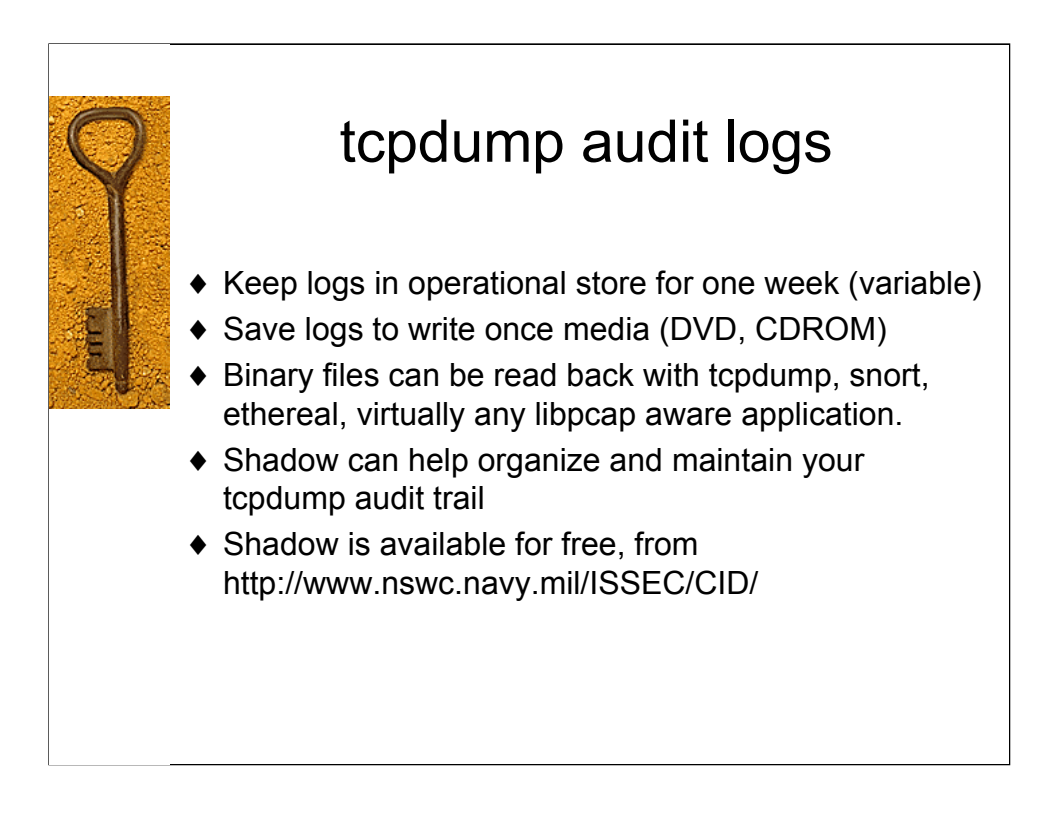

These numbers are subjective, your mileage may vary. The length of time that you keep logs in operational store (online) will vary according to the amount of data that you collect and the storage size allotted to your online log storage.

Binary tcpdump logs are compact and very versatile. Once saved they can be read by any libpcap aware application, which adds to its universal appeal.

| Image: Security Log       Success Audt       3/8/2003       5:29:12 PM       Security       Detailed Tr       593       Administrator         System Log       Success Audt       3/8/2003       5:29:12 PM       Security       Detailed Tr       593       Administrator         System Log       Success Audt       3/8/2003       5:29:12 PM       Security       Detailed Tr       593       Administrator         Success Audt       3/8/2003       5:29:12 PM       Security       Detailed Tr       593       Administrator         Success Audt       3/8/2003       5:29:12 PM       Security       Detailed Tr       593       Administrator         Success Audt       3/8/2003       5:29:12 PM       Security       Detailed Tr       593       Administrator         Success Audt       3/8/2003       5:29:12 PM       Security       Detailed Tr       593       Administrator         Success Audt       3/8/2003       5:29:10 PM       Security       Detailed Tr       593       Administrator         Success Audt       3/8/2003       5:29:08 PM       Security       Detailed Tr       593       Administrator         Success Audt       3/8/2003       5:29:08 PM       Security       Detailed Tr       593 </th <th>9</th> <th colspan="7">Windows 2000 Event Viewer</th>                                                                                                    | 9              | Windows 2000 Event Viewer |                  |                      |            |          |               |       |                 |
|----------------------------------------------------------------------------------------------------|----------------|---------------------------|------------------|----------------------|------------|----------|---------------|-------|-----------------|
| Action       yew       ← →       C       C       C       C         Tree       Security Log       2,040 event(s)         Ypp       Date       Time       Source       Category       Event       User         Application Log       Success Audt       3/8/2003       5:29:12 PM       Security       Detailed Tr       593       Administrator         Security Log       Success Audt       3/8/2003       5:29:12 PM       Security       Detailed Tr       593       Administrator         System Log       Success Audt       3/8/2003       5:29:12 PM       Security       Detailed Tr       593       Administrator         Success Audt       3/8/2003       5:29:12 PM       Security       Detailed Tr       593       Administrator         Success Audt       3/8/2003       5:29:12 PM       Security       Detailed Tr       593       Administrator         Success Audt       3/8/2003       5:29:12 PM       Security       Detailed Tr       593       Administrator         Success Audt       3/8/2003       5:29:10 PM       Security       Detailed Tr       593       Administrator         Success Audt       3/8/2003       5:29:08 PM       Security       Detailed Tr                                                                                                    |                | 😽 Event Viewer            |                  |                      |            |          |               |       |                 |
| Tree       Security Log       2,040 event(s)         Image: Description of the security of the security of the secu                                                                                                    | 10 -           | Action View               | 🗷 🚰 🚰 🖪          | 12                   |            |          |               |       |                 |
| Type       Date       Time       Source       Category       Event       User         Sources Audt       3/8/2003       5:29:12 PM       Security       Detailed Tr       593       Administrator         System Log       Success Audt       3/8/2003       5:29:12 PM       Security       Detailed Tr       593       Administrator         System Log       Success Audt       3/8/2003       5:29:12 PM       Security       Detailed Tr       593       Administrator         Success Audt       3/8/2003       5:29:12 PM       Security       Detailed Tr       593       Administrator         Success Audt       3/8/2003       5:29:12 PM       Security       Detailed Tr       593       Administrator         Success Audt       3/8/2003       5:29:12 PM       Security       Potaled Tr       593       Administrator         Success Audt       3/8/2003       5:29:12 PM       Security       Potaled Tr       593       Administrator         Success Audt       3/8/2003       5:29:08 PM       Security       Detailed Tr       593       Administrator         Success Audt       3/8/2003       5:29:08 PM       Security       Detailed Tr       593       Administrator         Success                                                                                                    |                | Tree                      | Security Log 2,0 | )40 event(s)         |            |          |               |       |                 |
| Application Log<br>Application Log<br>Success Audti 3/8/2003<br>Siz9:12 PM Security Detailed Tr 593<br>Administrator<br>Success Audti 3/8/2003<br>Siz9:12 PM Security Detailed Tr 593<br>Administrator<br>Success Audti 3/8/2003<br>Siz9:12 PM Security Detailed Tr 593<br>Administrator<br>Success Audti 3/8/2003<br>Siz9:12 PM Security Detailed Tr 593<br>Administrator<br>Success Audti 3/8/2003<br>Siz9:12 PM Security Detailed Tr 593<br>Administrator<br>Success Audti 3/8/2003<br>Siz9:12 PM Security Detailed Tr 593<br>Administrator<br>Success Audti 3/8/2003<br>Siz9:12 PM Security Detailed Tr 593<br>Administrator<br>Success Audti 3/8/2003<br>Siz9:12 PM Security Detailed Tr 593<br>Administrator<br>Success Audti 3/8/2003<br>Siz9:08 PM Security Detailed Tr 593<br>Administrator<br>Success Audti 3/8/2003<br>Siz9:08 PM Se     | Station Com    | Event Viewer (Local)      | Туре             | Date                 | Time       | Source   | Category      | Event | User 🔺          |
| Security Log<br>System Log<br>Explore<br>System Log<br>Explore<br>Success Audit 3/8/2003<br>Si29:12 PM Security Detailed Tr 593<br>Administrator<br>Success Audit 3/8/2003<br>Si29:12 PM Security Detailed Tr 593<br>Administrator<br>Success Audit 3/8/2003<br>Si29:12 PM Security Detailed Tr 593<br>Administrator<br>Success Audit 3/8/2003<br>Si29:12 PM Security Detailed Tr 593<br>Administrator<br>Success Audit 3/8/2003<br>Si29:12 PM Security Detailed Tr 593<br>Administrator<br>Success Audit 3/8/2003<br>Si29:12 PM Security Detailed Tr 593<br>Administrator<br>Success Audit 3/8/2003<br>Si29:10 PM Security Detailed Tr 593<br>Administrator<br>Success Audit 3/8/2003<br>Si29:08 PM Security Detailed Tr 593<br>Administrator<br>Success Audit 3/8/2003<br>Si29:08 PM Security Detailed Tr 593<br>Administrator<br>Success Audit 3 |                | Application Log           | Success Audit    | 3/8/2003             | 5:29:12 PM | Security | Detailed Tr   | 593   | Administrator   |
| System Log<br>System Log<br>System Log<br>System Log<br>System Log<br>Success Audit 3/8/2003<br>Siz9:12 PM Security Detailed Tr 593<br>Administrator<br>Siz0:12 PM Security Detailed Tr 593<br>Administrator<br>Success Audit 3/8/2003<br>Siz9:12 PM Security Detailed Tr 593<br>Administrator<br>Success Audit 3/8/2003<br>Siz9:12 PM Security Detailed Tr 593<br>Administrator<br>Success Audit 3/8/2003<br>Siz9:08 PM Security Detailed Tr 593<br>Administrator<br>Success Audit 3/8/2003<br>Siz9:08 PM  | 2770 - Gran    | Security Log              | Success Audit    | 3/8/2003             | 5:29:12 PM | Security | Detailed Tr   | 593   | Administrator   |
| IExplore <sup>6</sup> Success Audit 3/8/2003 <sup>6</sup> :29:12 PM Security Detailed Tr 593         Administrator         Success Audit 3/8/2003         S:29:12 PM Security Privilege Use         S7         Administrator         Success Audit 3/8/2003         S:29:12 PM Security Privilege Use         S7         Administrator         Success Audit 3/8/2003         S:29:12 PM Security Privilege Use         S7         Administrator         Success Audit 3/8/2003         S:29:12 PM Security Privilege Use         S7         Administrator         Success Audit 3/8/2003         S:29:12 PM Security Privilege Use         S7         Administrator         Success Audit 3/8/2003         S:29:08 PM Security Detailed Tr         S93         Administrator         Success Audit 3/8/2003         S:29:08 PM Security Detailed Tr         S93         Administrator         Success Audit 3/8/2003         S:29:08 PM Security Detailed Tr         S93         Administrator         Success Audit 3/8/2003         S:29:08 PM Security Detailed Tr         S93         Administrator         Success Audit 3/8/2003         S:29:08 PM Security Detailed Tr         S93         Administrator         Success Audit 3/8/2003         S:29:08 PM Security Detailed Tr         S93         Administrator         Success Audit 3/8/2003         S:29:08 PM Security Detailed Tr         S93         Administrator         Success Audit 3/8/2003         S:29:08 PM Security Detailed Tr         S93         Administrator         Success Audit 3/8/2003         S:29:08 PM Security Detailed Tr         S93         Administrator         Success Audit 3/8/2003         S:29:08 PM Security Detailed Tr         S93         Administrator         Success Audit 3/8/2003         S:29:08 PM Security Detailed Tr         S93         Administrator         Success Audit 3/8/2003         S:29:08 PM Security Detailed Tr         S93         Administrator         Success Audit 3/8/2003         S:29:08 PM Security                                                                                                    | 1 Carl Bring   | System Log                | Success Audit    | 3/8/2003             | 5:29:12 PM | Security | Detailed Tr   | 593   | Administrator   |
| Success Audt 3/8/2003 5:29:12 PM Security Detailed Tr 593 Administrator<br>Failure Audt 3/8/2003 5:29:12 PM Security Privilege Use 578 Administrator<br>Success Audt 3/8/2003 5:29:08 PM Security Detailed Tr 593 Administrator<br>Success Audt 3/8/2003 5:29:08 PM Security Detailed Tr 593 Administrator                                                                                                    | - Carlos       | IExplore                  | 💰 Success Audit  | 3/8/2003             | 5:29:12 PM | Security | Detailed Tr   | 593   | Administrator 💳 |
| Failure Audit       3/8/2003       5:23:12 PM       Security       Privilege Use       57.8       Administrator         Success Audit       3/8/2003       5:29:12 PM       Security       Privilege Use       57.8       Administrator         Success Audit       3/8/2003       5:29:08 PM       Security       Detailed Tr       593       Administrator         Success Audit       3/8/2003       5:29:08 PM       Security       Detailed Tr       593       Administrator         Success Audit       3/8/2003       5:29:08 PM       Security       Detailed Tr       593       Administrator         Success Audit       3/8/2003       5:29:08 PM       Security       Detailed Tr       593       Administrator         Success Audit       3/8/2003       5:29:08 PM       Security       Detailed Tr       593       Administrator         Success Audit       3/8/2003       5:29:08 PM       Security       Detailed Tr       593       Administrator         Success Audit       3/8/2003       5:29:08 PM       Security       Detailed Tr       593       Administrator         Success Audit       3/8/2003       5:29:08 PM       Security       Detailed Tr       593       Administrator         Success Audit </th <th>Protocold Fire</th> <th>1</th> <th>💰 Success Audit</th> <th>3/8/2003</th> <th>5:29:12 PM</th> <th>Security</th> <th>Detailed Tr</th> <th>593</th> <th>Administrator</th>                                                                                                    | Protocold Fire | 1                         | 💰 Success Audit  | 3/8/2003             | 5:29:12 PM | Security | Detailed Tr   | 593   | Administrator   |
| Success Audit 3/8/2003       5:29:12 PM Security       Privilege Use       578       Administrator         Success Audit 3/8/2003       5:29:08 PM       Security       Detailed Tr       593       Administrator         Success Audit 3/8/2003       5:29:08 PM       Security       Detailed Tr       593       Administrator         Success Audit 3/8/2003       5:29:08 PM       Security       Detailed Tr       593       Administrator         Success Audit 3/8/2003       5:29:08 PM       Security       Detailed Tr       593       Administrator         Success Audit 3/8/2003       5:29:08 PM       Security       Detailed Tr       593       Administrator         Success Audit 3/8/2003       5:29:08 PM       Security       Detailed Tr       593       Administrator         Success Audit 3/8/2003       5:29:08 PM       Security       Detailed Tr       593       Administrator         Success Audit 3/8/2003       5:29:08 PM       Security       Detailed Tr       593       Administrator         Success Audit 3/8/2003       5:29:08 PM       Security       Detailed Tr       593       Administrator         Success Audit 3/8/2003       5:29:08 PM       Security       Detailed Tr       593       Administrator                                                                                                    |                | 1                         | Failure Audit    | 3/8/2003             | 5:29:12 PM | Security | Privilege Use | 578   | Administrator   |
| Success Audit 3/8/2003       5:29:08 PM       Security       Detailed Tr       593       Administrator         Success Audit 3/8/2003       5:29:08 PM       Security       Detailed Tr       593       Administrator         Success Audit 3/8/2003       5:29:08 PM       Security       Detailed Tr       593       Administrator         Success Audit 3/8/2003       5:29:08 PM       Security       Detailed Tr       593       Administrator         Success Audit 3/8/2003       5:29:08 PM       Security       Detailed Tr       593       Administrator         Success Audit 3/8/2003       5:29:08 PM       Security       Detailed Tr       593       Administrator         Success Audit 3/8/2003       5:29:08 PM       Security       Detailed Tr       593       Administrator         Success Audit 3/8/2003       5:29:08 PM       Security       Detailed Tr       593       Administrator         Success Audit 3/8/2003       5:29:08 PM       Security       Detailed Tr       593       Administrator         Success Audit 3/8/2003       5:29:08 PM       Security       Detailed Tr       593       Administrator         Success Audit 3/8/2003       5:29:08 PM       Security       Detailed Tr       593       Administrator                                                                                                    |                | 1                         | Success Audit    | 3/8/2003             | 5:29:12 PM | Security | Privilege Use | 578   | Administrator   |
| G Success Audt 3/8/2003 5:29:08 PM Security Detailed Tr 593 Administrator<br>Success Audt 3/8/2003 5:29:08 PM Security Detailed Tr 593 Administrator<br>Success Audt 3/8/2003 5:29:08 PM Security Detailed Tr 593 Administrator<br>Success Audt 3/8/2003 5:29:08 PM Security Detailed Tr 593 Administrator<br>Success Audt 3/8/2003 5:29:08 PM Security Detailed Tr 593 Administrator<br>Success Audt 3/8/2003 5:29:08 PM Security Detailed Tr 593 Administrator<br>Success Audt 3/8/2003 5:29:08 PM Security Detailed Tr 593 Administrator<br>Success Audt 3/8/2003 5:29:08 PM Security Detailed Tr 593 Administrator<br>Success Audt 3/8/2003 5:29:08 PM Security Detailed Tr 593 Administrator<br>Success Audt 3/8/2003 5:29:08 PM Security Detailed Tr 593 Administrator<br>Success Audt 3/8/2003 5:29:08 PM Security Detailed Tr 593 Administrator<br>Success Audt 3/8/2003 5:29:08 PM Security Detailed Tr 593 Administrator<br>Success Audt 3/8/2003 5:29:08 PM Security Detailed Tr 593 Administrator<br>Success Audt 3/8/2003 5:29:08 PM Security Detailed Tr 593 Administrator<br>Success Audt 3/8/2003 5:29:08 PM Security Detailed Tr 593 Administrator                                                                                                    |                | 1                         | Success Audit    | 3/8/2003             | 5:29:08 PM | Security | Detailed Tr   | 593   | Administrator   |
| G Success Audit 3/8/2003 5:29:08 PM Security Detailed Tr 593 Administrator<br>Success Audit 3/8/2003 5:29:08 PM Security Detailed Tr 593 Administrator<br>Success Audit 3/8/2003 5:29:08 PM Security Detailed Tr 593 Administrator<br>Success Audit 3/8/2003 5:29:08 PM Security Detailed Tr 593 Administrator<br>Success Audit 3/8/2003 5:29:08 PM Security Detailed Tr 593 Administrator<br>Success Audit 3/8/2003 5:29:08 PM Security Detailed Tr 593 Administrator<br>Success Audit 3/8/2003 5:29:08 PM Security Detailed Tr 593 Administrator<br>Success Audit 3/8/2003 5:29:08 PM Security Detailed Tr 593 Administrator<br>Success Audit 3/8/2003 5:29:08 PM Security Detailed Tr 593 Administrator<br>Success Audit 3/8/2003 5:29:08 PM Security Detailed Tr 593 Administrator<br>Success Audit 3/8/2003 5:29:08 PM Security Detailed Tr 593 Administrator<br>Success Audit 3/8/2003 5:29:08 PM Security Detailed Tr 593 Administrator<br>Success Audit 3/8/2003 5:29:08 PM Security Detailed Tr 593 Administrator                                                                                                    |                | 1                         | Success Audit    | 3/8/2003             | 5:29:08 PM | Security | Detailed Tr   | 593   | Administrator   |
| Success Audit 3/8/2003 5:29:08 PM Security Detailed Tr 593 Administrator     Success Audit 3/8/2003 5:29:08 PM Security Detailed Tr 593 Administrator     Success Audit 3/8/2003 5:29:08 PM Securit                                                                                                    |                | 1                         | Success Audit    | 3/8/2003             | 5:29:08 PM | Security | Detailed Tr   | 593   | Administrator   |
| Success Audit 3/8/2003 5:29:08 PM Security Detailed Tr 593 Administrator     Success Audit 3/8/2003 5:29:08 PM Security Detailed Tr 593 Administrator     Success Audit 3/8/2003 5:29:08 PM Security Detailed Tr 593 Administrator     Success Audit 3/8/2003 5:29:08 PM Security Detailed Tr 593 Administrator     Success Audit 3/8/2003 5:29:08 PM Security Detailed Tr 593 Administrator     Success Audit 3/8/2003 5:29:08 PM Security Detailed Tr 593 Administrator     Success Audit 3/8/2003 5:29:08 PM Security Detailed Tr 593 Administrator     Success Audit 3/8/2003 5:29:08 PM Security Detailed Tr 593 Administrator     Success Audit 3/8/2003 5:29:08 PM Security Detailed Tr 593 Administrator     Success Audit 3/8/2003 5:29:08 PM Security Detailed Tr 593 Administrator     Success Audit 3/8/2003 5:29:08 PM Security Detailed Tr 593 Administrator     Success Audit 3/8/2003 5:29:08 PM Security Detailed Tr 593 Administrator                                                                                                    |                | 1                         | Success Audit    | 3/8/2003             | 5:29:08 PM | Security | Detailed Tr   | 593   | Administrator   |
| Success Audit 3/8/2003 5:29:08 PM Security Detailed Tr 593 Administrator     Success Audit 3/8/2003 5:29:08 PM Security Detailed Tr 593 Administrator     Success Audit 3/8/2003 5:29:08 PM Security Detailed Tr 593 Administrator     Success Audit 3/8/2003 5:29:08 PM Security Detailed Tr 593 Administrator     Success Audit 3/8/2003 5:29:08 PM Security Detailed Tr 593 Administrator     Success Audit 3/8/2003 5:29:08 PM Security Detailed Tr 593 Administrator     Success Audit 3/8/2003 5:29:08 PM Security Detailed Tr 593 Administrator     Success Audit 3/8/2003 5:29:08 PM Security Detailed Tr 593 Administrator                                                                                                    |                | 1                         | G Success Audit  | 3/8/2003             | 5:29:08 PM | Security | Detailed Ir   | 593   | Administrator   |
| Juccess Audit 3/8/2003 5:29:08 PM Security Detailed Tr 593 Administrator     Success Audit 3/8/2003 5:29:08 PM Security Detailed Tr 593 Administrator     Success Audit 3/8/2003 5:29:08 PM Security Detailed Tr 593 Administrator     Success Audit 3/8/2003 5:29:08 PM Security Detailed Tr 593 Administrator     Success Audit 3/8/2003 5:29:08 PM Security Detailed Tr 593 Administrator                                                                                                    |                | 1                         | Success Audic    | 3/0/2003             | 5:29:00 PM | Security | Detailed Tr   | 293   | Administrator   |
| Success Audit 3/0/2003 5:22:08 PM Security Detailed Tr. 593 Administration<br>Success Audit 3/0/2003 5:22:08 PM Security Detailed Tr. 593 Administration<br>Success Audit 3/0/2003 E:20:08 PM Security Detailed Tr. 593 Administration                                                                                                    |                | 1                         | Success Audit    | 3/9/2003             | 5:29:00 PM | Security | Detailed Tr   | 593   | Administrator   |
| Concerned and Statistics and Statistics and Statist                                                                                      |                | 1                         | Success Audit    | 3/8/2003             | 5:29:08 PM | Security | Detailed Tr   | 593   | Administrator   |
|                                                                                                    |                | 1                         | Currence Audit   | 3/0/2003<br>3/0/2003 | E-20-09 DM | Contribu | Dotoiled Tr   | E02 . |                 |
|                                                                                                    |                | <u></u>                   |                  |                      |            |          |               |       | <u> </u>        |
|                                                                                                    |                |                           |                  |                      |            |          |               |       |                 |
|                                                                                                    |                |                           |                  |                      |            |          |               |       |                 |
|                                                                                                    |                |                           |                  |                      |            |          |               |       |                 |
|                                                                                                    |                |                           |                  |                      |            |          |               |       |                 |

This space intentionally left blank

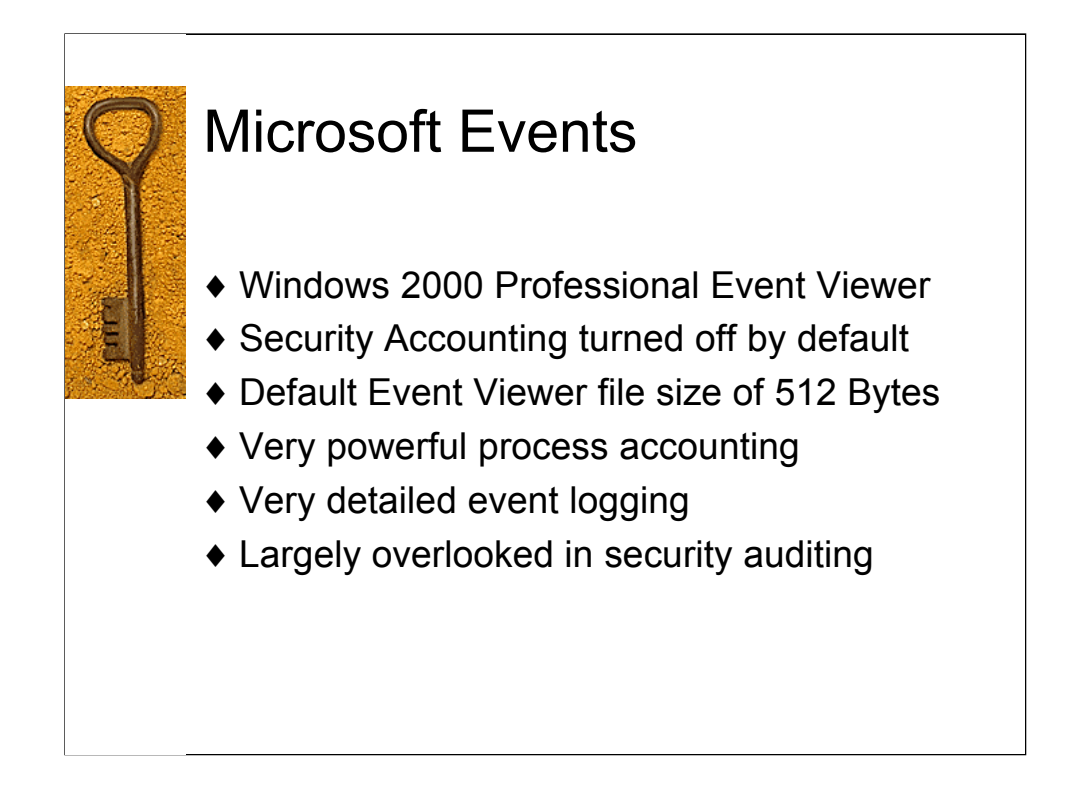

Different tools can be used to export Microsoft Events to Syslog. Two of the most powerful and popular are NTEventlogger and NTsyslog. NTEventlogger is a commercial product, and NTsyslog is released under the GPL.

For a complete list of available projects, check http://www.loganalysis.org/sections/syslog/windows-to-syslog/index.html

| 9    | First step: Enable Auditing                                                                                                    |                                                                                                    |                                                                                                    |                                                                                                    |  |  |  |
|------|----------------------------------------------------------------------------------------------------|----------------------------------------------------------------------------------------------------|----------------------------------------------------------------------------------------------------|----------------------------------------------------------------------------------------------------|--|--|--|
| 1.12 | Local Security Settings                                                                                                    |                                                                                                    |                                                                                                    |                                                                                                    |  |  |  |
|      | Action View ← → 🗈 🖬 😼 😫                                                                                                    |                                                                                                    |                                                                                                    |                                                                                                    |  |  |  |
| ST.  | Tree                                                                                                    | Policy A                                                                                                    | Local Setting                                                                                                    | Effective Setting                                                                                                    |  |  |  |
|      | Security Settings<br>Count Policies<br>Count Policies<br>Count Policies<br>Count Policies<br>Count Policy<br>Count Policy<br>Cou | Audit account logon events<br>Audit account management<br>Audit directory service access<br>Audit logon events<br>Audit logon events<br>Audit object access<br>Audit policy change<br>Audit privilege use<br>Audit process tracking<br>Audit system events | Success, Failure<br>Success, Failure<br>Success, Failure<br>Success, Failure<br>Success, Failure<br>Success, Failure<br>Success, Failure<br>Success, Failure | Success, Failure<br>Success, Failure<br>Success, Failure<br>Success, Failure<br>Success, Failure<br>Success, Failure<br>Success, Failure<br>Success, Failure |  |  |  |
|      |                                                                                                    |                                                                                                    |                                                                                                    |                                                                                                    |  |  |  |

The first step that must be done is to enable Security Auditing. This is turned off by default. Next you want to increase the maximum size of your Event logs, as the default is 512 bytes. This value must be set in 64 byte increments, but Windows will automagically resize them for you. The default setting is to overwrite events as needed. If you have your events exported to syslog, this is probably ok. Otherwise, you have two other choices, clear logs manually (which leaves you in the uncomfortable position of missing new events until you do), or to clear logs after X amount of days (same problem as above).

| 9                                                                                                    | Event Reporter Client                                                                                                    |  |  |  |  |  |
|----------------------------------------------------------------------------------------------------|----------------------------------------------------------------------------------------------------|--|--|--|--|--|
|                                                                                                    | Z EventReporter Client                                                                                                    |  |  |  |  |  |
| 18 2 1 1 1 1                                                                                           | File Service Help                                                                                                    |  |  |  |  |  |
|                                                                                                    |                                                                                                    |  |  |  |  |  |
| South Land                                                                                             | General System Security Application Directory DNS FileRept. License                                                                                                    |  |  |  |  |  |
|                                                                                                    | Syslog Server Protocol Type Output Encoding                                                                                                    |  |  |  |  |  |
|                                                                                                    | 192.168.1.20 UDP System Default                                                                                                    |  |  |  |  |  |
| Backup Syslog Server Send a copy of all messages to the following server Protocol Type Output Encoding |                                                                                                    |  |  |  |  |  |
|                                                                                                    | Sleep Time Overrun Delay Prevention Replace Computername                                                                                                    |  |  |  |  |  |
|                                                                                                    |                                                                                                    |  |  |  |  |  |
|                                                                                                    | Comparing Mode       Mode 3 - Fully compliant, oversize packets are truncated to 1024 byts         Configure for MoniLog         Format Options         Forward Binary Data         ✓ Use legacy Format         Send each event in a separate email         ✓ Syslog Message Numbers |  |  |  |  |  |
|                                                                                                    | OK     Cancel     Apply                                                                                                    |  |  |  |  |  |
|                                                                                                    | Connected to: LOCALHOST                                                                                                    |  |  |  |  |  |
|                                                                                                    |                                                                                                    |  |  |  |  |  |

Two different ways to export your NT event logs to centralized syslog host. 1: Event Reporter (shown above). 2. NTsyslog (next slide).

Event reporter is a great tool, and very useful in the enterprise. It is full featured, supports numerous syslog/syslog-ng options, including different compatibility modes as well as sending messages to email.

Event reporter is commercial software, which costs \$50 per client, with bulk discounts.

| Q | NTsyslog                                                                                                    |  |  |  |  |
|---|----------------------------------------------------------------------------------------------------|--|--|--|--|
|   | 🕴 NTSyslog Service Control Manager                                                                                                    |  |  |  |  |
|   | Service status on computer <local machine=""></local>                                                                                             |  |  |  |  |
| E | Service is running.                                                                                                    |  |  |  |  |
|   | Select Computer Start Service Stap Service                                                                                                    |  |  |  |  |
|   | Configuration Syslog Daemons Select Syslog Daemon servers for forwarded events. Use the drop down menu below to select which EventLog to forward. |  |  |  |  |
|   | Application <u>EventLog</u>                                                                                                    |  |  |  |  |
|   |                                                                                                    |  |  |  |  |

NTsyslog is a free open source project, released under GNU General Public License (free as in free beer).

NTsyslog is a full featured service that exports NT/win2k events to a centralized syslog server. NTsyslog installs as a service on the Windows host, so no need for human interaction after setup is needed. The export format is fully compatible with syslog protocol.

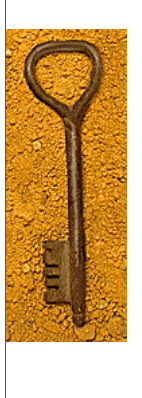

## Windows Events

Feb 23 21:45:22 192.168.1.10 borg EvntSLog: [AUS] BORG/Security (624) - "User Account Created: New Account Name: evil0ne New Domain: BORG New Account ID: %{S-1-5-21-1708537768-746137067-854245398-1004} Caller User Name: Administrator Caller Domain: BORG Caller Logon ID: (0x0,0x9699) Privileges - "

- New user: evil0ne created
- In notes, see that the group this user is added to is the Administrators group
- ♦ Note event id # 624

Feb 23 21:45:22 192.168.1.10 borg EvntSLog: [AUS] BORG/Security (624) - "User Account Created: New Account Name: evil0ne New Domain: BORG New Account ID: %{S-1-5-21-1708537768-746137067-854245398-1004} Caller User Name: Administrator Caller Domain: BORG Caller Logon ID: (0x0,0x9699) Privileges - "

Feb 23 21:45:22 192.168.1.10 borg EvntSLog: [AUS] BORG/Security (642) - "User Account Changed: Account Enabled. Target Account Name: evil0ne Target Domain: BORG Target Account ID: %{S-1-5-21-1708537768-746137067-854245398-1004} Caller User Name: Administrator Caller Domain: BORG Caller Logon ID: (0x0,0x9699) Privileges: - "

Feb 23 21:45:23 192.168.1.10 borg EvntSLog: [AUS] BORG/Security (636) -"Security Enabled Local Group Member Added: Member Name: - Member ID:%{S-1-5-21-1708537768-746137067-854245398-1004} Target Account Name: Administrators Target Domain: Builtin Target Account ID: %{S-1-5-32-544} Caller User Name: Administrator Caller Domain: BORG Caller Logon ID: (0x0,0x9699) Privileges: - "

Highly recommended: Security Operations Guide for Windows 2000 Server:

http://www.microsoft.com/technet/treeview/default.asp?url=/technet/security/prodtech/windows/windows2000/staysecure/secops06.asp

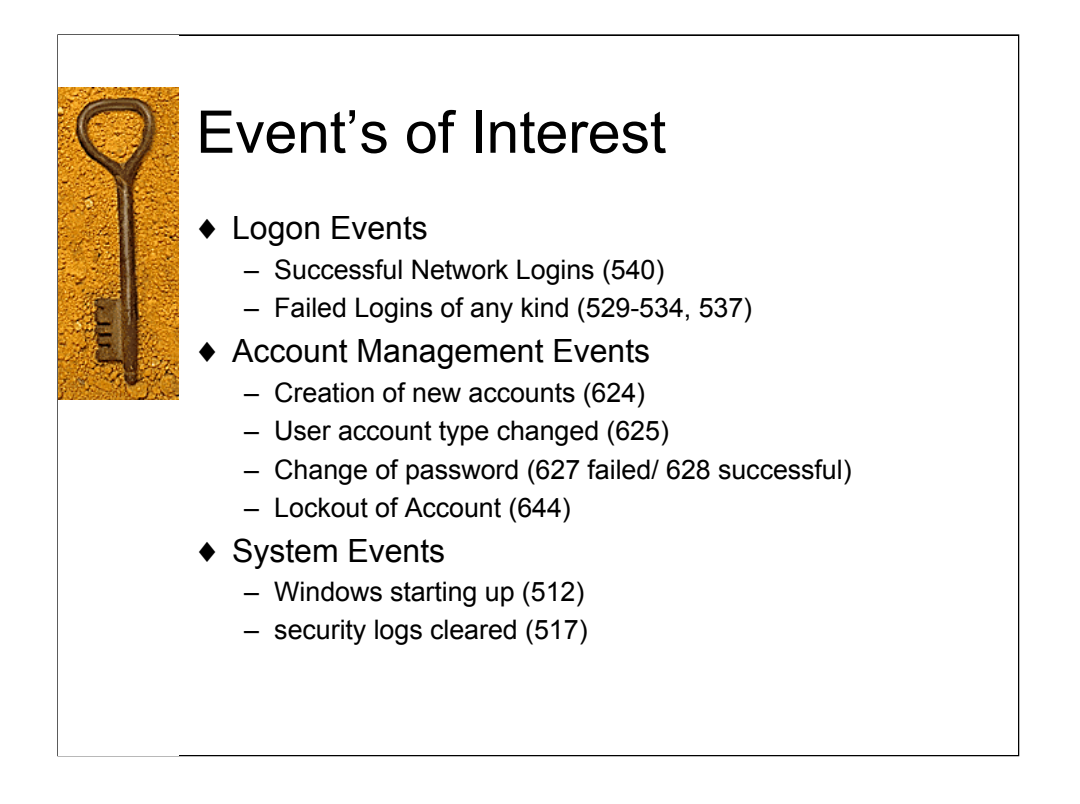

Highly recommended: Security Operations Guide for Windows 2000 Server:

http://www.microsoft.com/technet/treeview/default.asp?url=/technet/security/prodtech/windows/windows2000/staysecure/default.asp

For a complete list of Intrusion Detection and Auditing related Event ID Numbers:

http://www.microsoft.com/technet/treeview/default.asp?url=/technet/security/prodtech/windows/windows2000/staysecure/secops06.asp

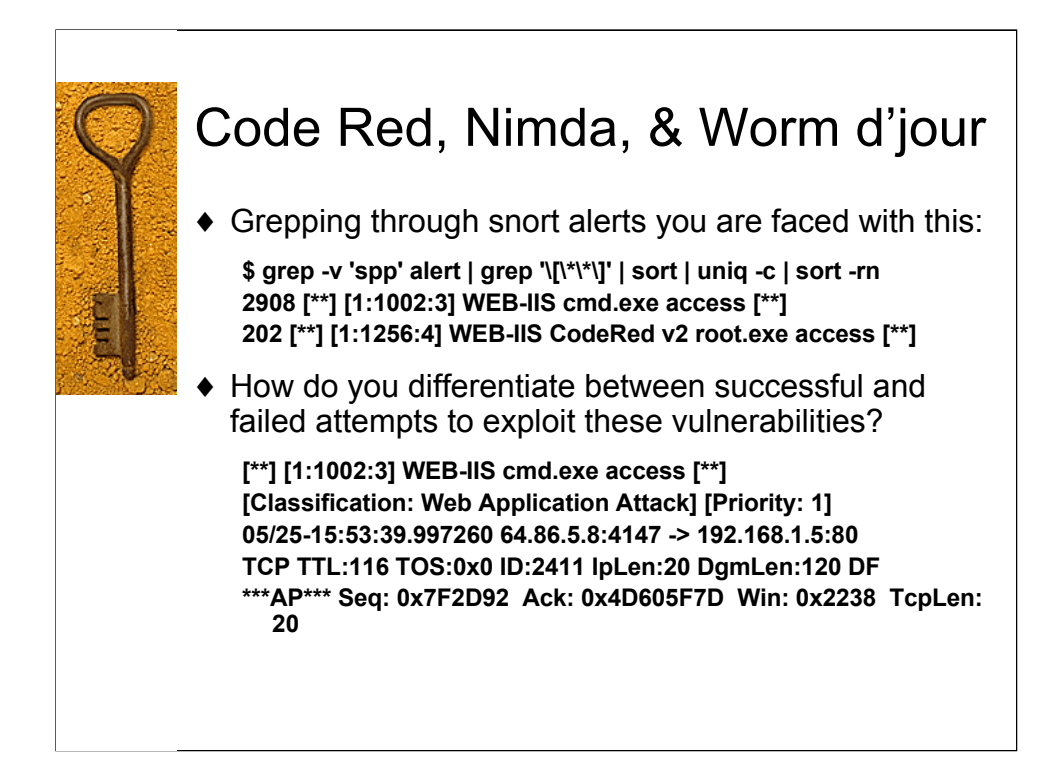

This is a simple grep through a random days worth of logs. We see that we are constantly being scanned, probed and prodded for vulnerable IIS web servers. The fact of the matter is, many of us do not know which hosts are running what on our network, much less what patch level they are at.

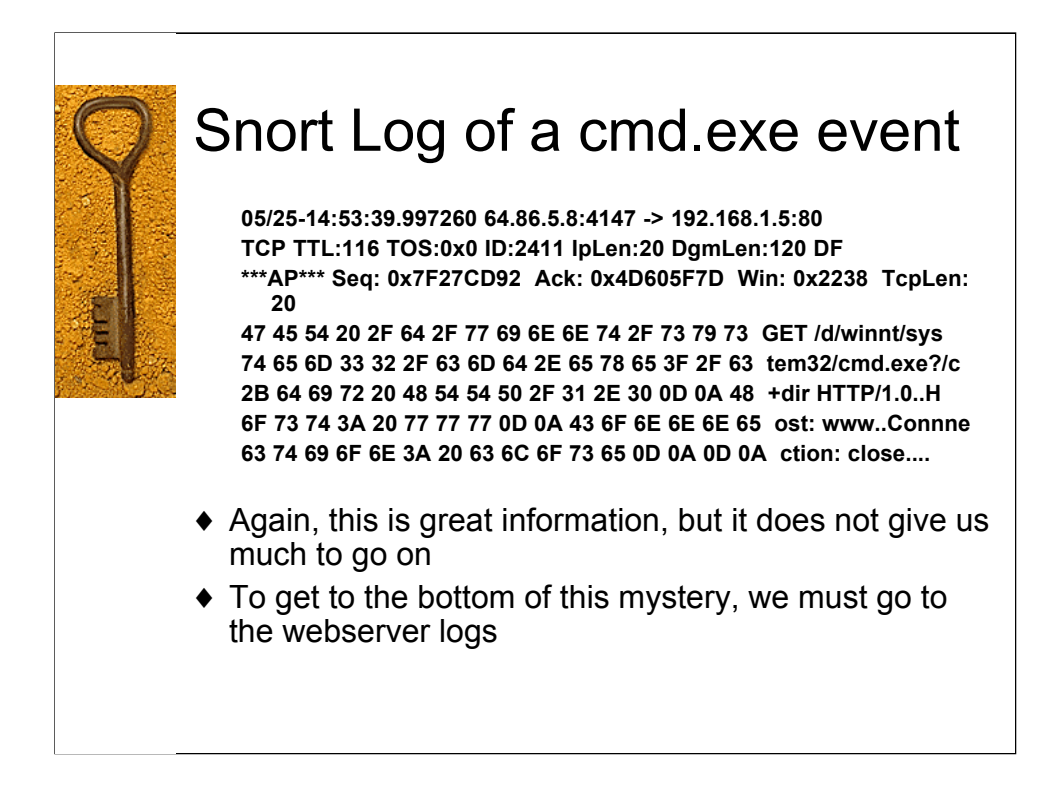

This shows a packet capture from Snort IDS, showing an attempt to pass parameters to the windows command shell.

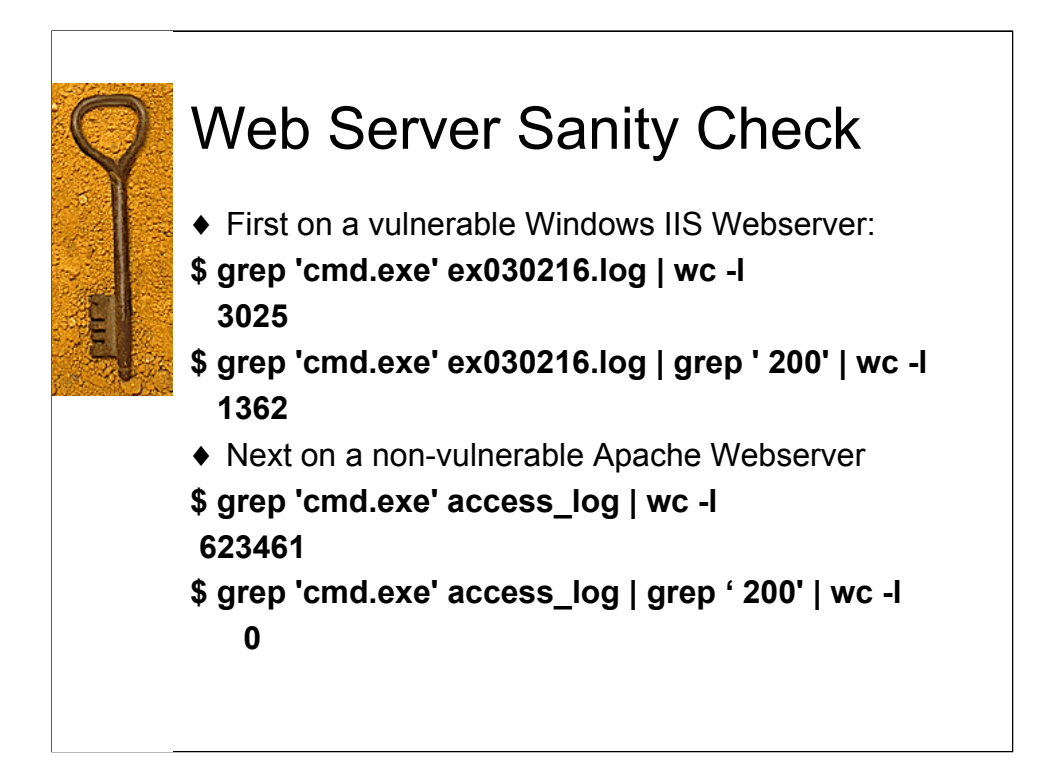

Everyone involved in network and computer security should have the opportunity to do a sanity check on a web server and run two simple greps:

grep 'cmd.exe' <filename> grep '/etc/passwd' <filename>

From an Apache web server running on Linux (not vulnerable):

X.X.X.X - - [30/Jan/2003:14:55:17 -0500] "GET /scripts/..%c0%2f../winnt/system32/cmd.exe?/c+dir HTTP/1.0" 404 -X.X.X.X - - [30/Jan/2003:14:55:18 -0500] "GET /scripts/..%c0%af../winnt/system32/cmd.exe?/c+dir HTTP/1.0" 404 -X.X.X.X - - [30/Jan/2003:14:55:18 -0500] "GET /scripts/..%c1%9c../winnt/system32/cmd.exe?/c+dir HTTP/1.0" 404 -

From a vuln windows webserver, first we see an attempt that didn't work, and then one that did:

14:45:45 X.X.X.X GET /scripts../../../winnt/system32/cmd.exe 404 14:46:21 X.X.X GET /scripts/../../winnt/system32/cmd.exe 200

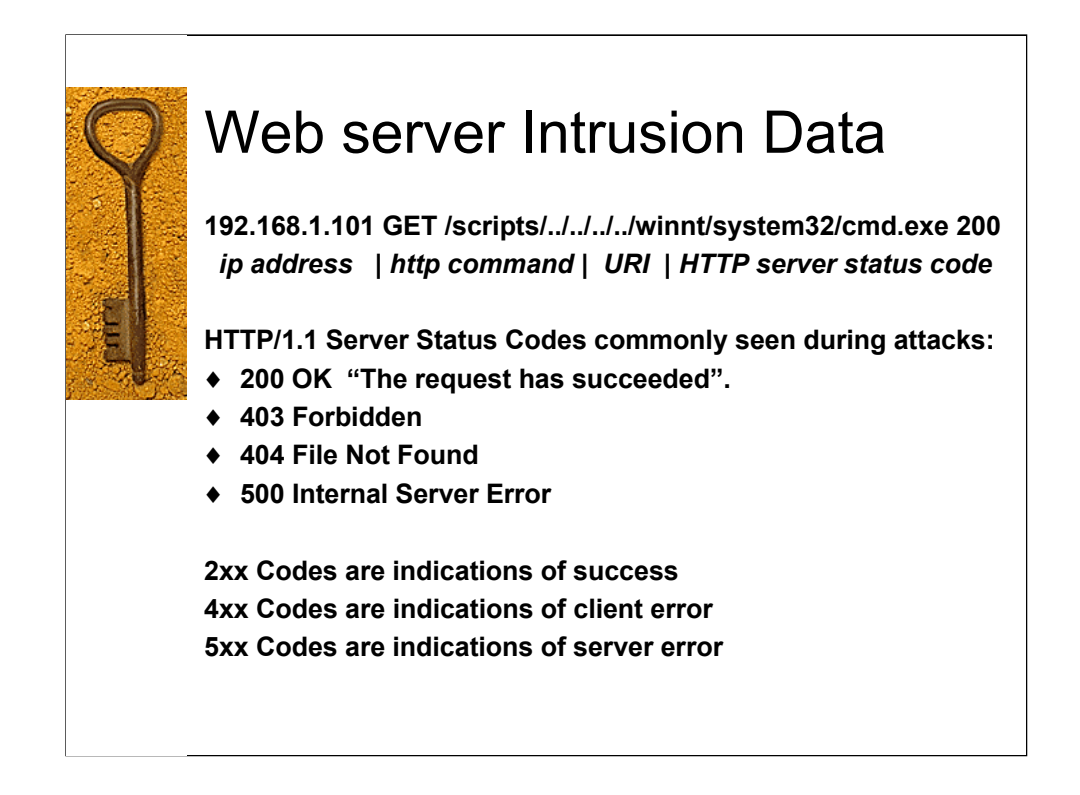

14:26:18 192.168.1.100 GET /scripts/.Á ../winnt/system32/cmd.exe 500

>> 500 Internal Server Error "The Server encountered an unexpected condition which prevented it from fullfilling the request.

14:28:57 192.168.1.100 GET /.Á/scripts/.Á ../winnt/system32/cmd.exe 404 >> 404 not found "The server has not found anything matching the Request – URI.

15:06:00 192.168.1.101 GET /scripts/../../.winnt/system32/cmd.exe 200 >> 200 OK. "The request has succeeded. The information returned with the response is dependent on the method used in the request."

15:06:41 192.168.1.101 GET /scripts/../../../winnt/system32/cmd.exe 200

See http://www.w3.org/Protocols/rfc2616-sec10.html or view the rfc directly at ftp://ftp.rfc-editor.org/in-notes/rfc2616.txt

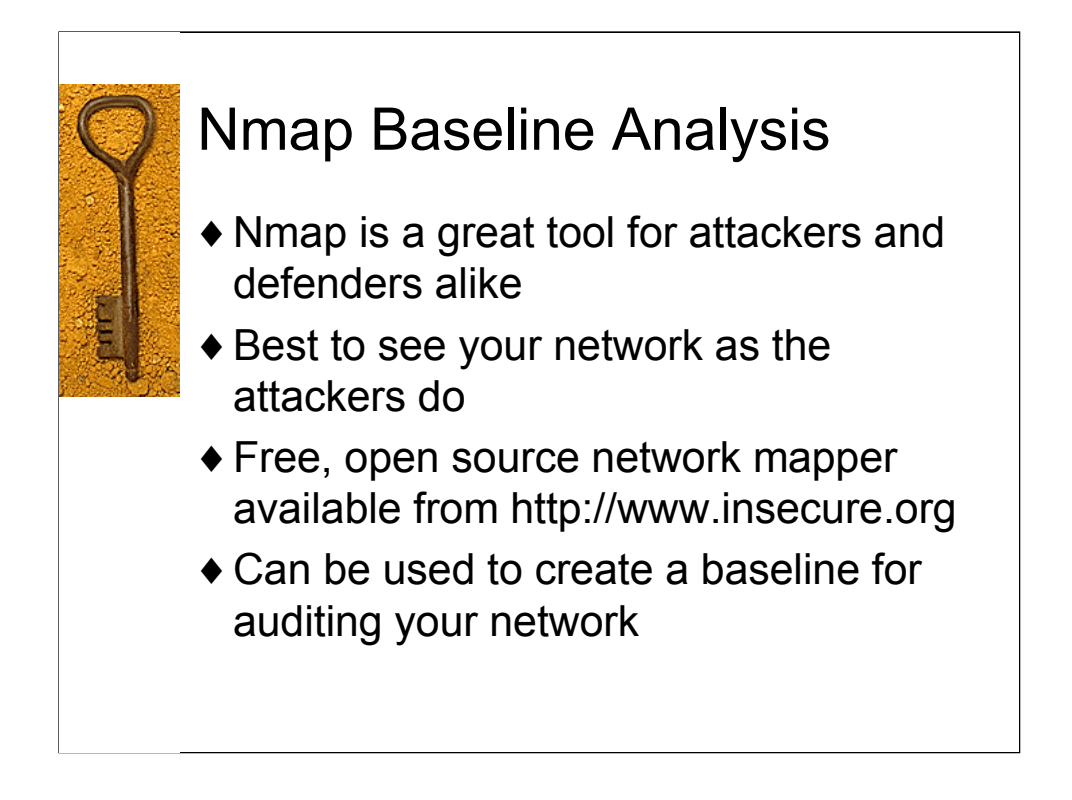

Nmap is a great tool for auditing your network. Before going down this road, I must caution you however to the dangers of network scanning. Plenty of people have broken networks, caused network outages and disruptions, and lost their jobs or faced prosecution due to unauthorized network mapping. GET PERMISSION IN WRITING.

That said, I find that using nmap to create a known baseline for your listening services on known hosts, then monitoring your network against this baseline (using tools like ndiff) can be of great service in detecting intrusions.

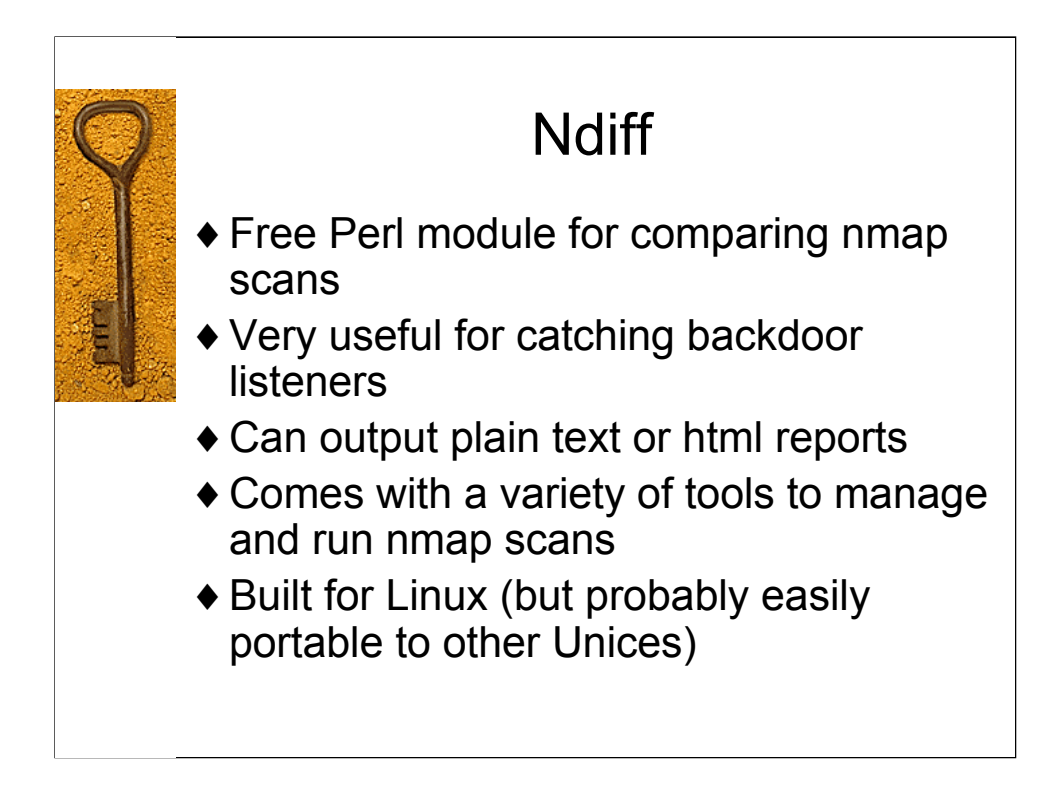

Ndiff is written and maintained by James Levine (jdl@vinecorp.com).

From www.vinecorp.com/ndiff/:

Ndiff compares two nmap scans and outputs the differences.

Ndiff can easily be run as a cron job (see man pages for ndiff and nrun that comes with the package) to automatically run nmap and ndiff, and log the differences from the baseline.

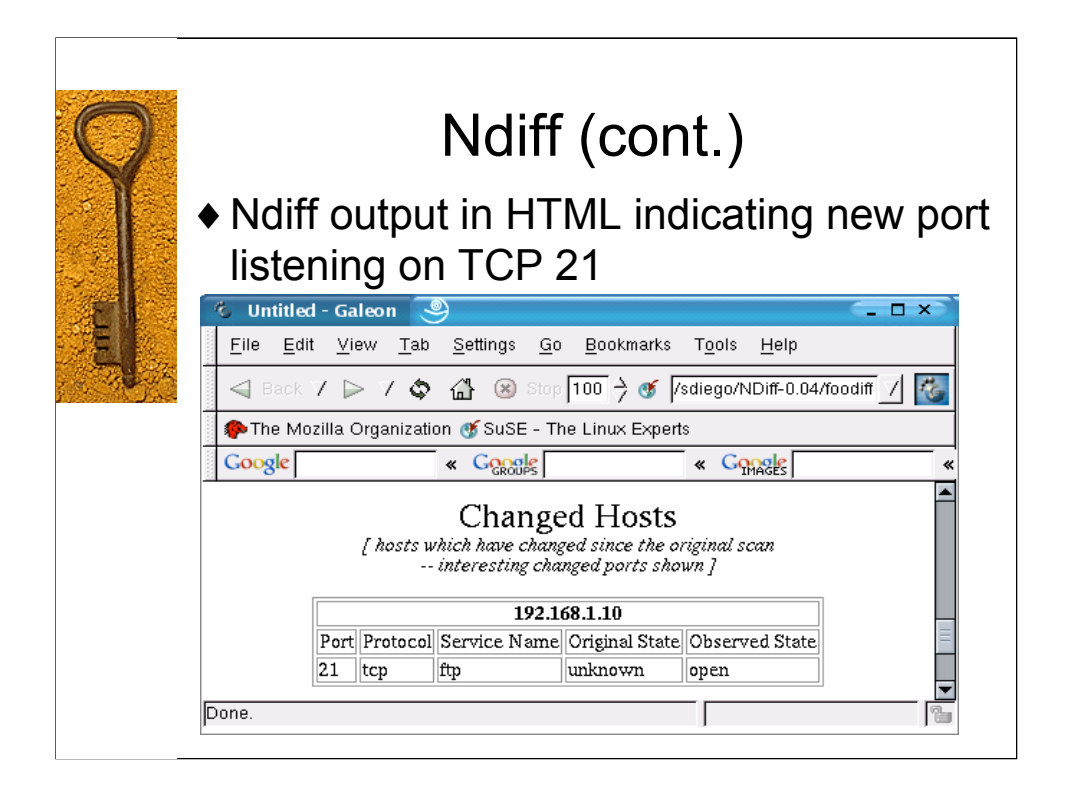

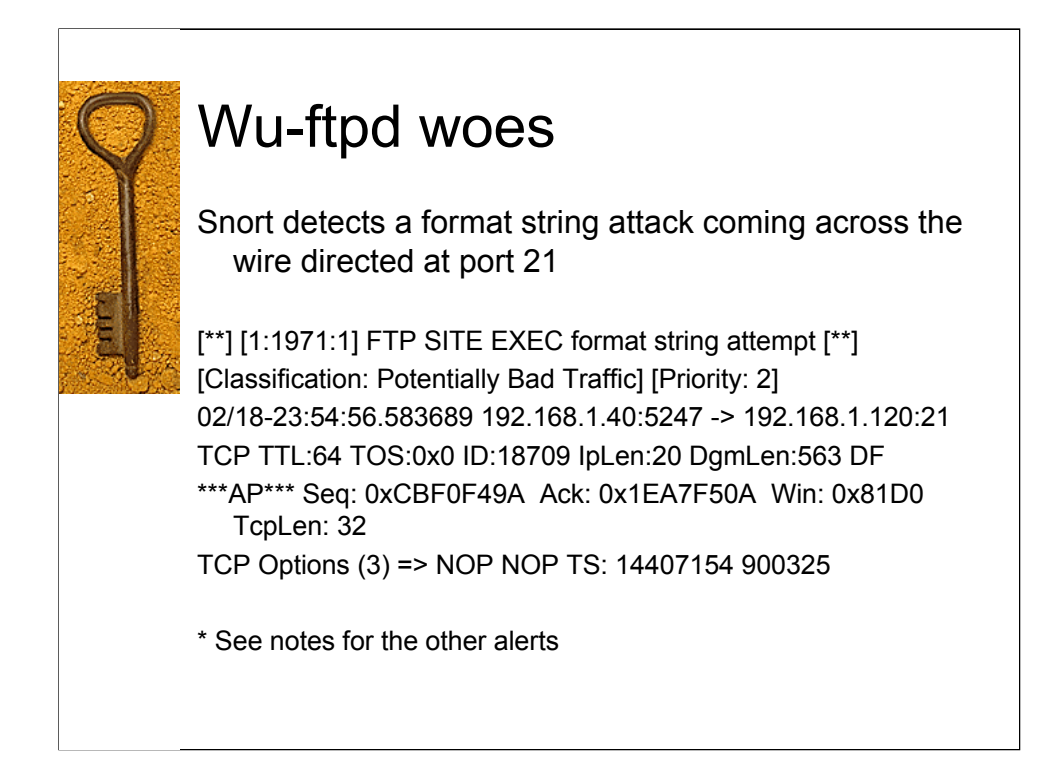

ftp.rules:alert tcp \$EXTERNAL\_NET any -> \$HOME\_NET 21 (msg:"FTP SITE EXEC format string attempt"; flow:to\_server,established; content:"SITE"; nocase; content:"EXEC "; nocase; distance:0; content:"%"; distance:1; content:"%"; distance:1; classtype:bad-unknown; sid:1971; rev:1;)

[\*\*] [1:1971:1] FTP SITE EXEC format string attempt [\*\*] [Classification: Potentially Bad Traffic] [Priority: 2] 02/18-23:54:56.583689 192.168.1.40:5247 -> 192.168.1.120:21 TCP TTL:64 TOS:0x0 ID:18709 IpLen:20 DgmLen:563 DF \*\*\*AP\*\*\* Seq: 0xCBF0F49A Ack: 0x1EA7F50A Win: 0x81D0 TcpLen: 32 TCP Options (3) => NOP NOP TS: 14407154 900325

[\*\*] [1:1748:4] FTP command overflow attempt [\*\*] [Classification: Generic Protocol Command Decode] [Priority: 3] 02/18-23:54:57.602011 192.168.1.40:5247 -> 192.168.1.120:21 TCP TTL:64 TOS:0x0 ID:18711 IpLen:20 DgmLen:201 DF \*\*\*AP\*\*\* Seq: 0xCBF0F699 Ack: 0x1EA7F8F0 Win: 0x8C58 TcpLen: 32 TCP Options (3) => NOP NOP TS: 14407256 900326 [Xref => bugtraq 4638]

[\*\*] [1:498:3] ATTACK RESPONSES id check returned root [\*\*]

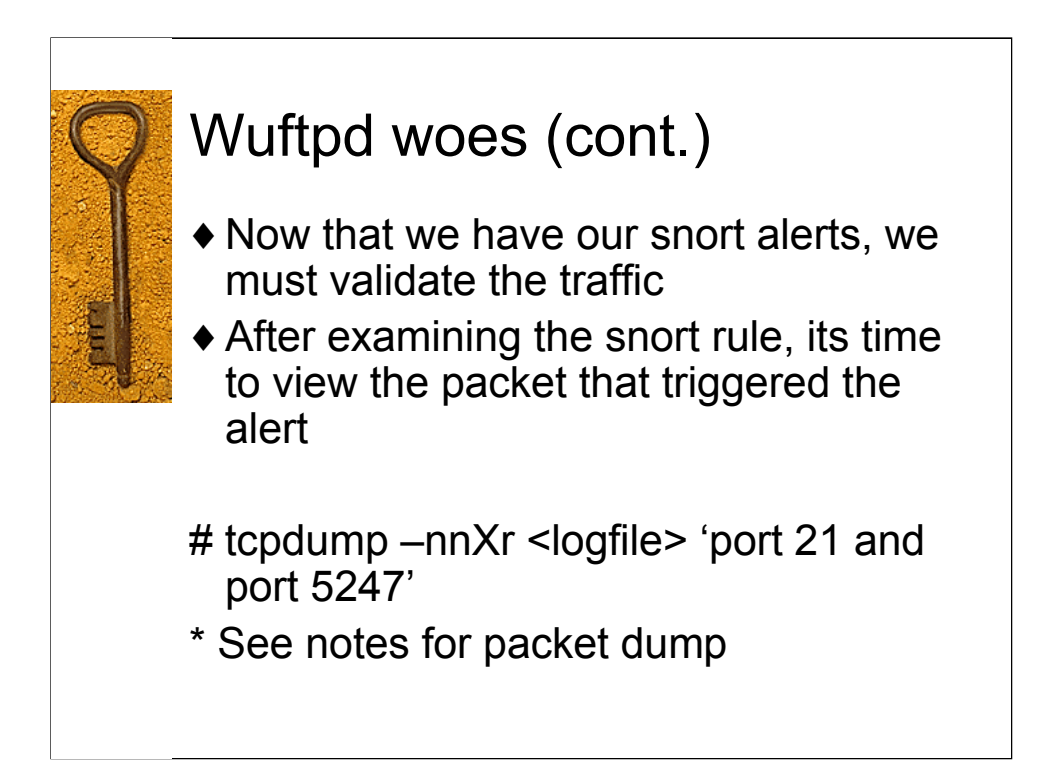

23:54:56.583689 192.168.1.40.5247 > 192.168.1.120.21: P 36557:37068(511) ack 69467 win 33232 <nop,no

p,timestamp 14407154 900325> (DF)

| 0x0000 | 4500 0233 4915 4000 4006 6bbf c0a8 0128    | E31.@k(          |
|--------|--------------------------------------------|------------------|
| 0x0010 | c0a8 0178 147f 0015 cbf0 f49a 1ea7 f50a    | X                |
| 0x0020 | 8018 81d0 9989 0000 0101 080a 00db d5f2    |                  |
| 0x0030 | 000d bce5 5349 5445 2045 5845 4320 3720    | SITE.EXEC.7.     |
| 0x0040 | fccb ffff bf50 7350 73fd cbff ffbf 5073    | PsPsPs           |
| 0x0050 | 5073 feeb ffff bf50 7350 73ff ffeb ffff Ps | PsPs             |
| 0x0060 | bf25 2e66 252e 6625 2e66 252e 6625 2e66    | .%.f%.f%.f%.f%.f |
| 0x0070 | 252e 6625 2e66 252e 6625 2e66 252e 6625    | %.f%.f%.f%.f%.f% |
| 0x0080 | 2e66 252e 6625 2e66 252e 6625 2e66 252e    | .f%.f%.f%.f%.f%. |
| 0x0090 | 6625 2e66 252e 6625 2e66 252e 6625 2e66    | f%.f%.f%.f%.f%.f |
| 0x00a0 | 252e 6625 2e66 252e 6625 2e66 252e 6625    | %.f%.f%.f%.f%.f% |
| 0x00b0 | 2e66 252e 6625 2e66 252e 6625 2e66 252e    | .f%.f%.f%.f%.f%. |
| 0x00c0 | 6625 2e66 252e 6625 2e66 252e 6625 2e66    | f%.f%.f%.f%.f%.f |
| 0x00d0 | 252e 6625 2e66 252e 6625 2e66 252e 6625    | %.f%.f%.f%.f%.f% |
|        |                                            |                  |

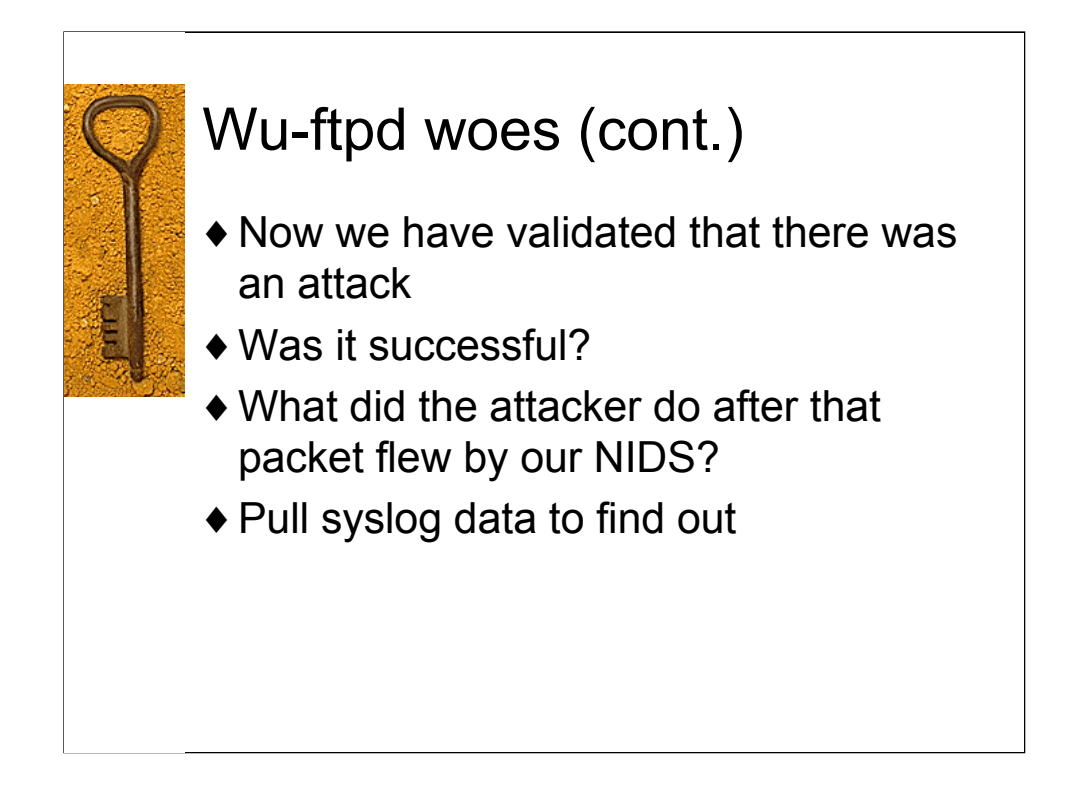

Now that we have confirmed that the attack matches a known pattern for an attack against a wu-ftdp server, versions 2.6.1 and below, we must now determine whether or not the attack was successful or not.

We know go to our central syslog server and pull the logs relating to that ftp server.

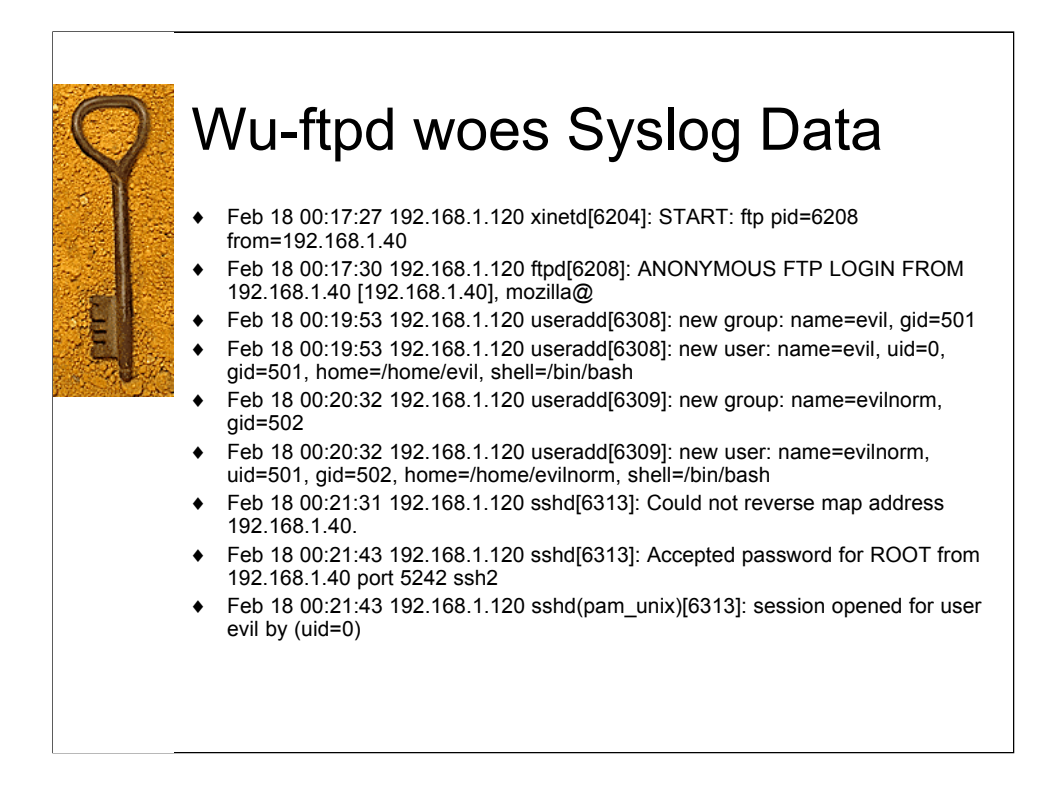

As you can see, we start with an anonymous ftp login from 192.168.1.40, no application crash, then he adds two users, one normal and one root. An hour later, we see the user return and login as root via ssh. Sign of Compromise? Now we know for sure.

Feb 18 00:17:27 192.168.1.120 xinetd[6204]: START: ftp pid=6208 from=192.168.1.40

Feb 18 00:17:30 192.168.1.120 ftpd[6208]: ANONYMOUS **FTP** LOGIN FROM 192.168.1.40 [192.168.1.40], mozilla@

Feb 18 00:19:53 192.168.1.120 useradd[6308]: new group: name=evil, gid=501

Feb 18 00:19:53 192.168.1.120 useradd[6308]: new user: name=evil, uid=0, gid=501, home=/home/evil, shell=/bin/bash

Feb 18 00:20:32 192.168.1.120 useradd[6309]: new group: name=evilnorm, gid=502

Feb 18 00:20:32 192.168.1.120 useradd[6309]: new user: name=evilnorm, uid=501, gid=502, home=/home/evilnorm, shell=/bin/bash

Feb 18 00:21:18 192.168.1.120 sshd[6312]: Connection closed by 192.168.1.40

Feb 18 00:21:31 192.168.1.120 sshd[6313]: Could not reverse map address 192.168.1.40.

Feb 18 00:21:43 192.168.1.120 sshd[6313]: Accepted password for ROOT from 192.168.1.40 port 5242 ssh2

Feb 18 00:21:43 192.168.1.120 sshd(pam\_unix)[6313]: session opened for user evil bv (uid=0)

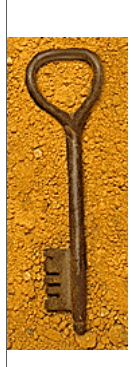

#### Failed wu-ftpd Format Strings Attack

0x00004500 004c fcf2 4000 4006 b9dc c0a8 01140x0010c0a8 0178 0402 0015 40e9 3cff e814 a6eb0x00208018 16d0 8446 0000 0101 080a 008f c00d0x00300006 312d 5349 5445 2045 5845 4320 25300x00403230 647c 252e 6625 2e66 7c0a

E..L.@.@..... ....F...... ....F...... ...1-SITE.EXEC.%0 20d|%.f%.f].

 23:34:11.173795
 192.168.1.120.ftp > foo.foo.1026: P
 168:203(35) ack 48 win 5792

 <nop,nop,timestamp</td>
 405806
 9420813> (DF)

 0x0000
 4500
 0057
 9772
 4000
 4068
 1152
 c0a8
 0178
 E..W.r@.@..R...x

 0x0010
 c0a8
 0114
 0015
 0402
 e814
 a6eb
 40e9
 3d17
 ......@.=.

 0x0020
 8018
 16a0
 783d
 0000
 0101
 080a
 0006
 312e
 ....x=.....1.

 0x0030
 008f
 c00d
 3530
 3220
 4558
 4543
 2063
 6f6d
 ....502.EXEC.com

 0x0040
 6d61
 6e64
 206e
 6f74
 2069
 6d70
 6c65
 mand.not.impleme

 0x0050
 6e74
 6564
 2e0d
 nted...
 nted...

 23.34:15.3659431 192.168.11.120.16p.>fb0.0b.01/02F.P.203.240(37) ack-49 win 5792

 erop. nop.limestame 400223 492(1327-(DF)

 00000
 4500 005971 0004 0069 114(0a 0178

 Data
 D114 0015 54024 2814 370+ 4049 3118

 000010
 0500 005971 0004 0069 11400 0178

 000010
 0000 4500 0059720

 00000
 0500 0087 1160 005322

 00000
 0500 0087 1160 005322

 00000
 0000 4501 00298 7520 0587 7560

 00000
 00087 1160 3223 120 2987 7520 0587 7560

 00000
 00087 1160 3223 1210 42073 1179 2075

 000000
 00087 1160 3223 1210 42073 1179 2075

 000000
 00087 1160 3223 1210 42073 1179 2075

 000000
 00087 1160 3223 1210 42073 1179 2075

 000000
 00087 1160 4202 1170 42073 1179 2075

 000000
 000087 1160 4200 1100

Once we apply patches to the wu-ftpd server, the exploit is tried again, and it does not work

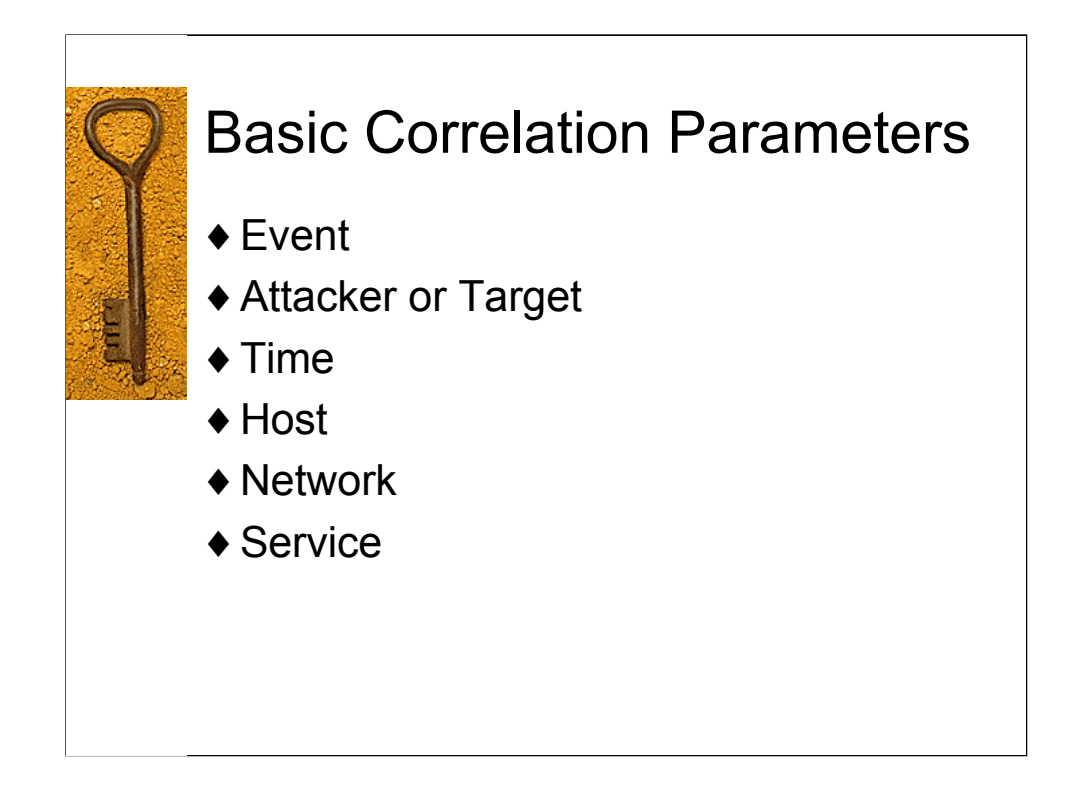

We've seen in this presentation how we can correlate basic information from existing system and application logs to further investigate and analyze the events that come across our ids.

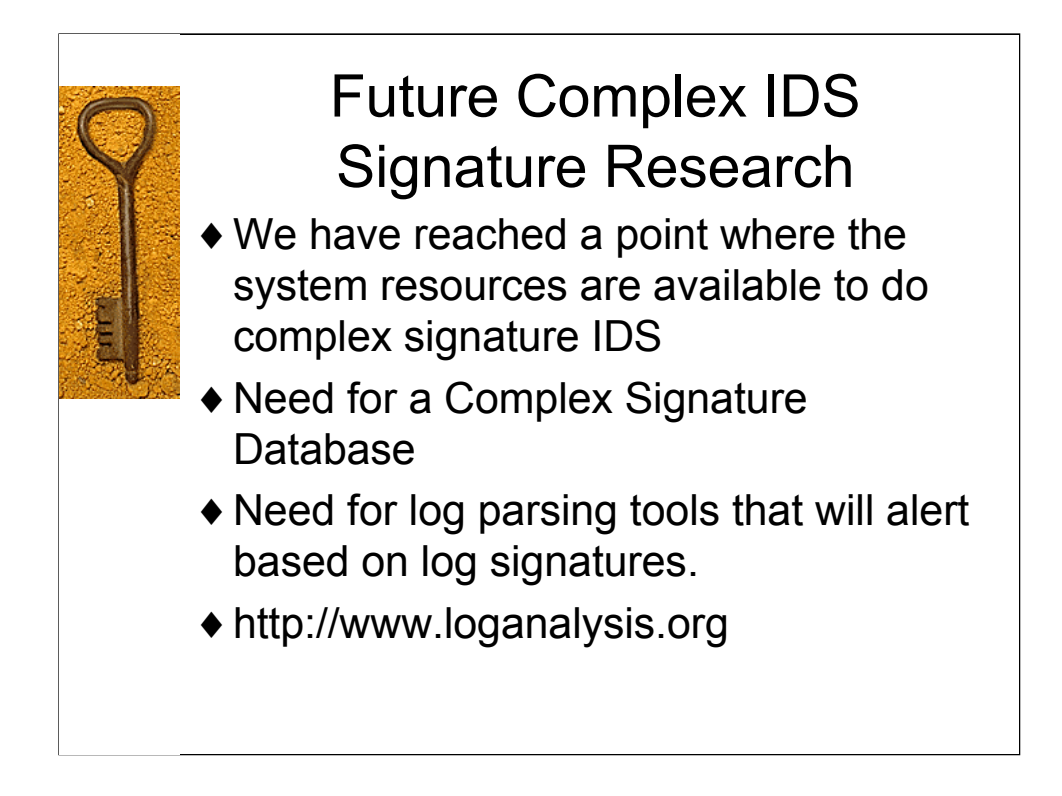

Thanks to the work of Tina Bird, Marcus Ranum and many others, we are slowly building up a database of system and application signatures and the tools to find them.

I highly recommend Tina and Marcus' website http://www.loganalysis.org as well as Tina's mailing list.